欠 席 の 利 用 方 法 / 各 種 設 定 方 法

# レッスンを欠席したい場合【欠席連絡】

Step ①

画面一番下のボタンから【スケ ジュール】(赤枠)を選択。

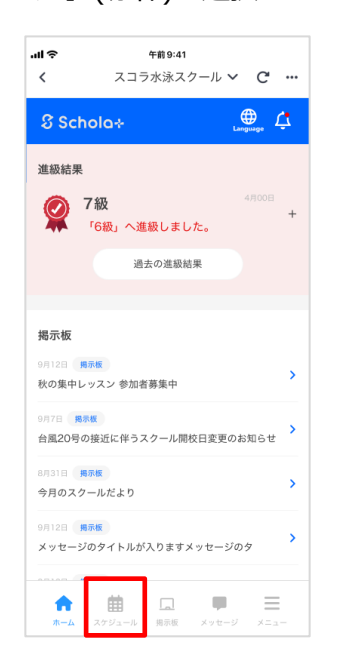

Step 2

шŝ

<

A

曲

月ごとの受講予定が確認できる画 面(下記画像)に遷移。

午前 9:41

振替可能な利用予定が00件あります

Step ③

スケジュールから欠席する 予定日を選択。

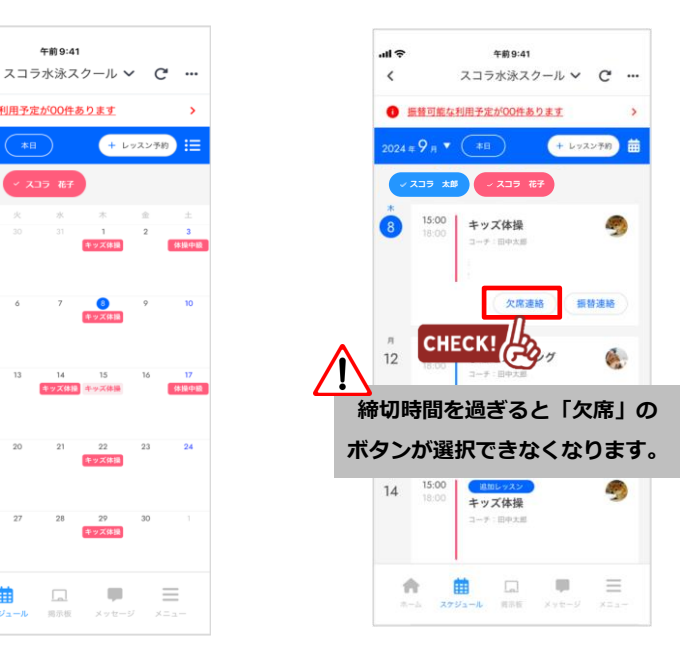

Step ④

Step (5)

「欠席理由」を選択し『保存』ボタンを押下。

以下の画面が表示されれば、完了です。

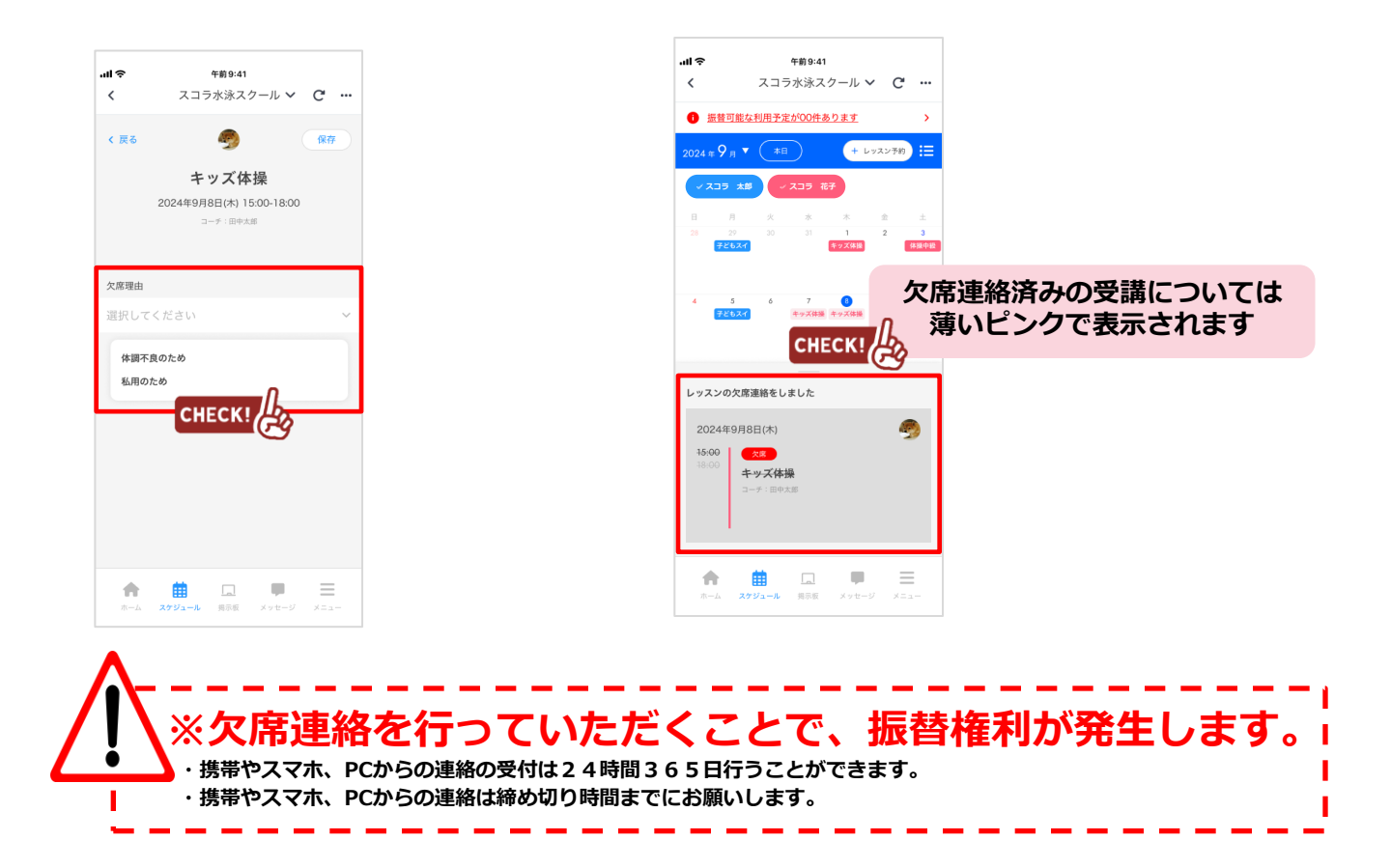

振 替 の 取 得 方 法 / 各 種 設 定 方 法

# レッスンを振替したい場合【振替連絡】

Step ①

スケジュールから振替したい 受講(振替元)を選択。

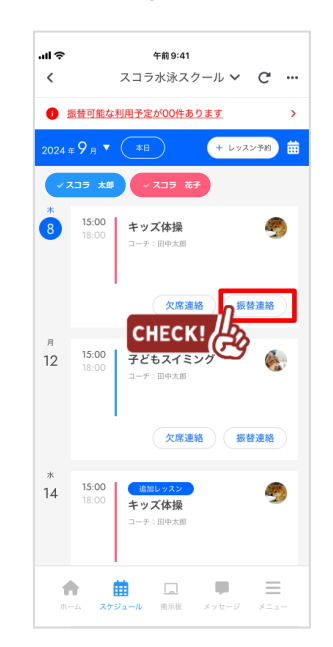

### Step④

申込ボタンを押して確定。

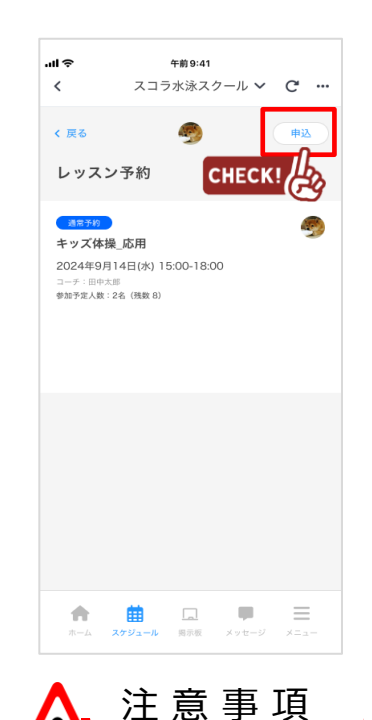

Step 2

振替したい日(振替先の日付)を 選択。

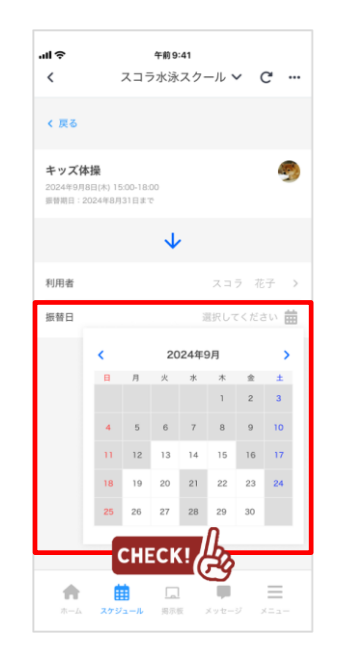

#### Step ③

#### 受講(振替先)の一覧から、 振替したい受講を選択。

| ul Ə                               | 午前9:41                               | a    |     |
|------------------------------------|--------------------------------------|------|-----|
| `                                  | スコラ小泳スクール ♥                          | C    |     |
| < 戻る                               |                                      |      |     |
| <b>キッズ体</b><br>2024年9月8<br>振替期日:20 | 操<br>日(木) 15:00-18:00<br>024年8月31日まで | ,    | 2   |
|                                    | $\checkmark$                         |      |     |
| 利用者                                | 7.15                                 | 7 花日 | - > |
| 振替日                                | 2024年9)                              | 月14日 |     |
| 3-7                                | ▼ レッスン種別 ▼                           |      |     |
| 15:00 キ<br>18:00 コー<br>数           | ・ッズ体操_応用<br>                         |      | >   |
| 16:00 キ<br>18:00 ⊐-<br>数           | · <b>ッズ体操_応用</b><br>                 |      | >   |
| 17:00 レ<br>20:00 コ・<br>参ぶ          |                                      |      | >   |
| *-4                                |                                      | ×=   |     |

I

### S t e p (5)

以下の画面に遷移すれば、 振替が完了です。

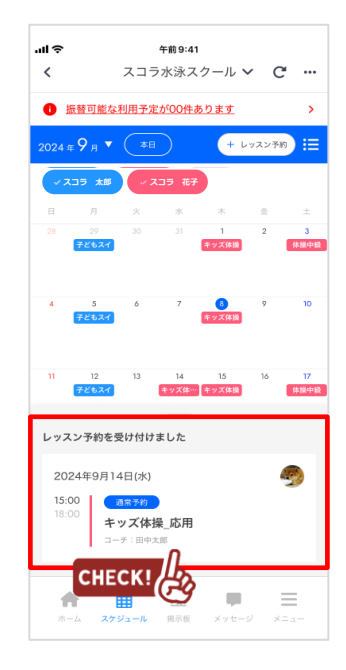

・携帯やスマホ、PCからの連絡の受付は24時間365日行うことができます。 ・携帯やスマホ、PCからの連絡は締め切り時間までにお願いします。

## マ イ ペ ー ジ に 利 用 者 を 増 や す 方 法

### マイページの利用者を増やして頂くことで、ご登録頂いた方が「欠席連絡や振替連絡」を行えるようになります。 例)お母様がマイページ登録。その後、お父様を招待しご登録頂くと、ご両親共にマイページが利用できます。

| Step ①                                                                | Step ②                                     | Step 3                                                                                    | Step ④                                          |
|-----------------------------------------------------------------------|--------------------------------------------|-------------------------------------------------------------------------------------------|-------------------------------------------------|
| メインメニューから<br>【ご家族を招待】項目よ<br>り、赤枠の項目を選択。                               | 招待したいご家族のメール<br>アドレスを入力後、「送信<br>する」ボタンを押下。 | 送信後、説明文が表示され<br>ます。                                                                       | 招待された方に招待メールが<br>届きますので、本文のリンク<br>ヘアクセスし登録をします。 |
| .dl                                                                   | ull マ 午前9:41<br>く スコラ水泳スクール <b>〜 C …</b>   | <b>it 令 午前9:41</b><br>く スコラ水泳スクール <b>∨ C …</b>                                            |                                                 |
| 各種設定                                                                  | < 戻る<br>新規指待する方のメールアドレス ()                 | く 戻る<br>新規招待する方のメールアドレス <b>①</b>                                                          |                                                 |
| 通知設定<br>アブリで通知 ><br>メッセージ受信設定<br>************************************ | 入力してください                                   | 入力してください                                                                                  |                                                 |
| 加速からのお知らせ オン ▶ パス乗車 オン ▶                                              | EHECK!                                     | 法信する<br>一般では、到着案内メールやお知らせメールな<br>との受信他、様々な機能が使えるようになります。                                  |                                                 |
| パス閲覧     オン >       パス遅延     オン >       入退館     オン >                  | 招待済×ンバー―覧<br>お父さん …                        | 以下の機能には制御がかかります。<br>・開封確認メールは連携のお知らせメールとして配信<br>・各種変化支援<br>・別業度パメールの時間設定<br>・別業度パメールの時間設定 |                                                 |
| メールアドレス・バスワード変更 メールアドレス変更 >                                           | おばあちゃん                                     | - アンフートの回答<br>- 各種申し込み                                                                    |                                                 |
| バスワード変更 ><br>こ家族を招待                                                   |                                            |                                                                                           |                                                 |
| 超待された方の確認・超待メール送常 > クレジット CHECK! シ                                    |                                            |                                                                                           |                                                 |
| 言語設定 日本語 >                                                            | ホーム スケジュール 男示板 メッセージ メニュー                  | ホーム スケジュール 現示版 メッセージ メニュー                                                                 |                                                 |

## 招待済みメンバーから解除する方法

### S t e p ①

メインメニューから 【ご家族を招待】項目より、 招待された方の確認・招待 メール送信を選択。

### Step ②

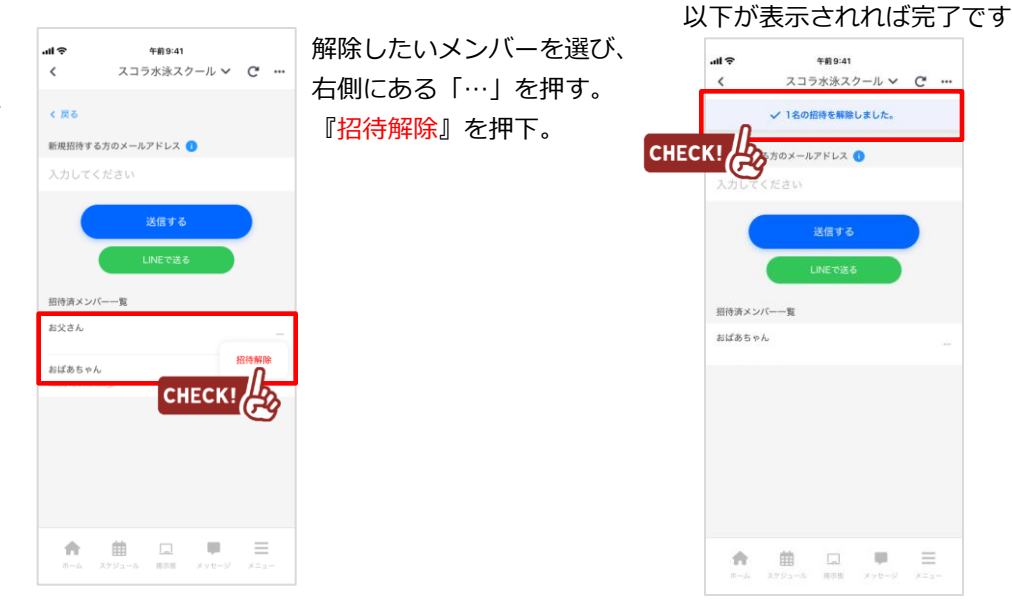

Step ③

※メイン利用者登録後、他の利用者様が登録用紙のQRコードにアクセスしますと、 上書き登録となってしまいますので ご注意下さい。

## 各種メールの受信設定

#### Step ①

アプリー番下に並んでいる ボタン「メニュー」を選択

| <<br><                        | <del>年前</del> 9:41<br>スコラ水泳スク | '-ル <b>∨</b> C'     |             |
|-------------------------------|-------------------------------|---------------------|-------------|
| 8 Sch                         | ola÷                          | Language            | Ċ.          |
| 進級結果                          |                               |                     |             |
| <b>@</b> 7                    | <b>′級</b><br>「6級」へ進級しまし;      | 4ЛООЕ<br><b>tc。</b> | +           |
|                               | 過去の進級結果                       | *                   |             |
|                               |                               |                     |             |
| 揭示板                           |                               |                     |             |
| 9月12日 <mark>月</mark><br>秋の集中レ | ₩<br>▼ スン 参加者募集中              |                     | >           |
| 9月7日 掲帯<br>台風20号の             | 版<br>接近に伴うスクール開枝              | t日変更のお知らt           | <b>&gt;</b> |
| 8月31日 月                       | R板<br>ールだより                   |                     | >           |
| 9月12日 📕<br>メッセージ              | ₩₩<br>のタイトルが入りますメ             | ッセージのタ              | >           |
|                               |                               | _                   | _           |
| <b>n</b>                      | 1日 「」<br>スケジュール 第示板           | メッセージ メニ            | -           |

#### Step 2

メニュー画面に変わったら、 下までスクロールする 『各種設定』を選択。

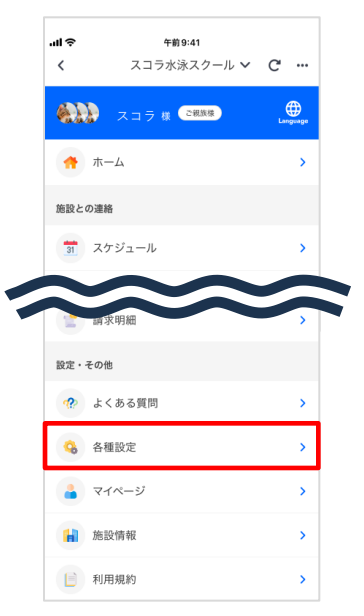

#### Step ③

以下の画面より、それぞれの 通知設定を変更いただけます。

| ul ô             | 午前 9:41                     |        |
|------------------|-----------------------------|--------|
| <                | スコラ水泳スクール                   | ~ C    |
|                  |                             |        |
| 各種設              | 定                           |        |
| 通知設定             |                             |        |
| 通知設定             |                             | アプリで通知 |
|                  |                             |        |
| メッセージ            | 受信設定<br>A.については発生に思わらず浮信される |        |
| the light of the |                             | + > /  |
| 地設からの。           | 2011/0                      | 12     |
| バス乗車             |                             | オン     |
| バス到着             |                             | オン     |
| バス遅延             |                             | オン     |
| 入退館              |                             | オン     |
|                  | an adam an 10 Me We         |        |
| メールアト            | レス・バスワート変更                  |        |
| メールアド            | レス変更                        | >      |
| パスワード            | 変更                          | >      |
| -                |                             |        |
| ご家族を招            | <del>4</del>                |        |
| 招待された            | 方の確認・招待メール送信                | >      |
|                  |                             |        |
|                  |                             |        |

## 通知設定

| \II \$                  | <del>年前9:41</del><br>スコラ水泳スクール                                                                                                    | ~ C |
|-------------------------|----------------------------------------------------------------------------------------------------|-----|
| く 戻る<br>通知設定            |                                                                                                    |     |
| <b>アプリで通知</b><br>メールで通知 |                                                                                                    | ~   |
|                         |                                                                                                    |     |
|                         |                                                                                                    |     |
|                         |                                                                                                    |     |
|                         |                                                                                                    |     |
|                         |                                                                                                    |     |
|                         |                                                                                                    | _   |
| ホーム スク                  | 1913 - Lal りつう あんしょう しん あんしょう しん あんしょう しんしょう しんしょう ひょう しんしょう しんしょ しんしょ |     |

お知らせ

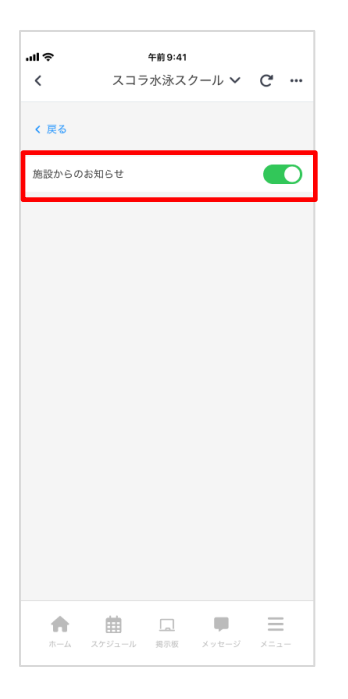

クラブからのメール受信設定が できます。通知なしも設定可能 です。ボタン押下で設定切り替 えできます。

## 入退館 通知

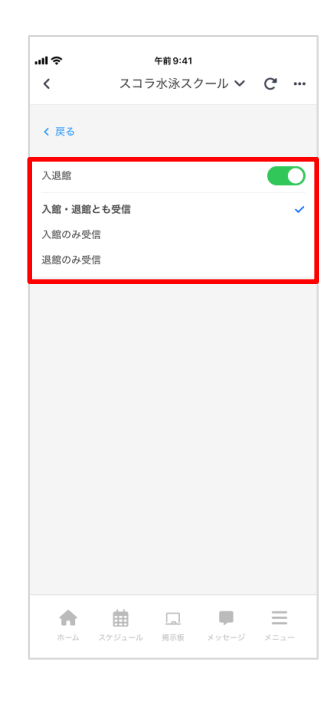

入退館があった場合に送信される通知。入館のみ、退館のみといずれかのタイミングだけの通知も可能です。

通知設定で「**アプリ**」か 「**メール**」で、いずれかの通 知を選んでいただけます。 通知なしも設定可能です。